# Mac 和 Win8 系统下密码控件安装及 删除步骤

## 一、Mac 系统下安装密码控件步骤

**非常重要:**因为 Mac 系统的安全性较高,因此在安装此插件之前要先进行一些设置,不然可能无法进行安装,具体步骤如下:

## ①系统设置

1、打开页面下方的系统偏好设置,如下图:

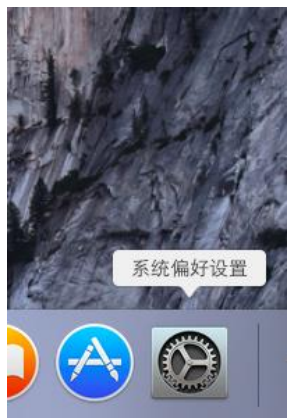

打开以后,界面如下:

| •••               |                |           | 系统偏                | 好设置         |            | Q.搜索               | 0          |
|-------------------|----------------|-----------|--------------------|-------------|------------|--------------------|------------|
| File<br>Nev<br>通用 | 桌面与<br>屏幕保护程序  | Dock      | Mission<br>Control | 语言与地区       | 安全性与隐私     | Spotlight          | <b>通</b> 知 |
| 显示器               | <b>节</b> 能器    | 键盘        | 鼠标                 | 触控板         | 打印机与扫描仪    | <b>●</b><br>声音     |            |
| iCloud            | ②<br>互联网<br>帐户 | 扩展        | <b>阿</b> 络         | 蓝牙          | <b>秋</b> 享 |                    |            |
| 用户与群组             | 家长控制           | App Store | <b>业</b><br>听写与语音  | 18<br>日期与时间 | 启动磁盘       | ()<br>Time Machine | ()<br>辅助功能 |
| Flash Player      |                |           |                    |             |            |                    |            |

2、双击打开"安全性与隐私",默认界面如下图,如果矩形框内选择的是"Mac App Store 和被认可的开发者",则不用修改;如果不是,则需要点击右下方的图标锁进行修改。

| ? |
|---|
|   |

3、单击图标锁以后,会弹出如下界面,需要输入用户名、密码,再点击"解锁"即可。

| "系统偏好<br>键入您的 | "设置"正在尝试解锁"安全性与隐私"偏好设置。<br>密码以允许执行此操作。 |
|---------------|----------------------------------------|
| 用户名:          |                                        |
| 密码:           |                                        |
|               | 取消 解锁                                  |

4、之后,"安全性与隐私"界面就会变成可修改状态,然后改成"Mac App Store 和被认可的开发者"即可,如下图:

|                                                                                                    | 安全性与隐私                                                                                          | Q 搜索 |
|----------------------------------------------------------------------------------------------------|-------------------------------------------------------------------------------------------------|------|
| <ul> <li>通】</li> <li>已经给此用户设定登录密码</li> <li>✓ 进入睡眠或开始屏幕(</li> <li>○ 在屏幕锁定时显示信息</li> <li>✓ 停用自动登录</li> </ul> | <ul> <li>FileVault 防火墙 隐私</li> <li>更改密码</li> <li>案护程序 5 分钟后 ○ 要求输入密码</li> <li>设定锁定信息</li> </ul> |      |
| 允许从以下位置下载的应用程<br>○ Mac App Store<br>● Mac App Store 和被<br>○ 任何来源                                           | ₿序:<br>认可的开发者                                                                                   |      |
| 点按锁按钮以防止再次更改。                                                                                              |                                                                                                 | 高级 ? |

## ②Safari 浏览器设置

打开 safari 浏览器,屏幕左上角会出现关于 safari 的设置,见下图:
 (Safar) XP SH BR EXCEN NE NO NO

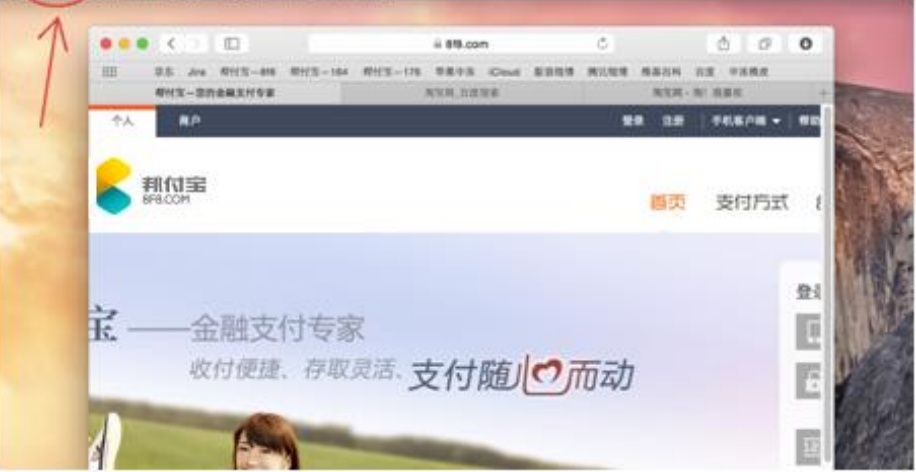

2、 点击 safari→偏好设置, 如下图:

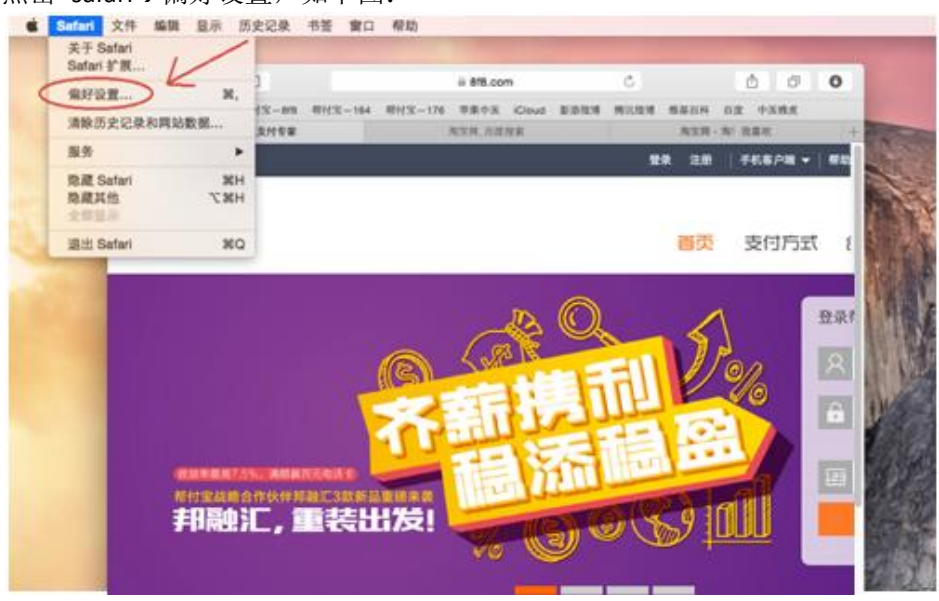

3、此时会默认进入"通用"标签,再点击偏好设置页面的安全性标签,具体如下:

|                          | 通用                         |
|--------------------------|----------------------------|
|                          | ) 📑 🛂 🎡                    |
| 通用 标签页 目动填充 密码 搜索 安全性 隐; | 私 通知 扩展 高级                 |
|                          |                            |
| Satari 打开方式:             | 新建窗口                       |
| 新窗口打开方式:                 | 个人收藏 ♀                     |
| 新标签页打开方式:                | 个人收藏                       |
| 主页:                      | http://www.apple.com/cn/st |
|                          | 设定为当前页面                    |
|                          |                            |
| 移除历史记录项目:                | 一年以后                       |
| 个人收藏显示:                  | □ 个人收藏 ᅌ                   |
| Top Sites 显示:            | 12 个站点                     |
|                          |                            |
| 将下载的文件存储到:               | [] 下载 ♀                    |
| 移除下载列表项:                 | 一天以后                       |
|                          | ✓ 下载后打开"安全的"文件             |
|                          | "安全的"文件包括影片、图片、声音、PDF和文    |
|                          | 本文稿,以及归档。                  |
|                          |                            |

4、查看该页面中的"允许插件"是否已勾选,如果没有则需要勾选,如下图是已勾选

| <ul> <li>通用标签页自动填充密</li> </ul> | 安全性<br>2 Q Q Q O O O O O O O O O O O O O O O O                                       |   |
|--------------------------------|--------------------------------------------------------------------------------------|---|
|                                | 欺骗性站点: ✓ 访问欺骗性网站时发出警告<br>Web 内容: ✓ 启用 JavaScript                                     | / |
|                                | <ul> <li>✓ 阻止并出入國口</li> <li>✓ 允许 WebGL 网站设置…</li> <li>互联网插件: ✓ 允许插件 网站设置…</li> </ul> | ? |

## ③安装步骤

1、打开 safari 浏览器,首次登录邦付宝网站地址: <u>http://www.8f8.com/</u>,页面会出现如下图 所示提示:

| 10.211.1.164 |    |         |    | Ċ                    |               |                   |                                | 0 0   |
|--------------|----|---------|----|----------------------|---------------|-------------------|--------------------------------|-------|
|              | 登录 | 注册      | 手机 | 客户端 👻                | 帮助中心          | 客服电话              | £:400-6688                     | -020  |
|              | 1  | 首页      | 支  | 付方式                  | 合作            | 商家                | 关于我                            | \$fi) |
| 支付随人         | 0  | र्ताण य | 力  | 登录<br>[]<br>[]<br>[] | 8 付宝<br>点击此处下 | 载控件               | 之<br><sup>志记密码?</sup><br>ei hi |       |
| -            |    |         |    |                      | 立<br>免!       | 9日中<br><u>教注册</u> | 1                              |       |

点击该处链接,就会自动下载控件安装包。

2、点击屏幕底部的 Finder,如下图:

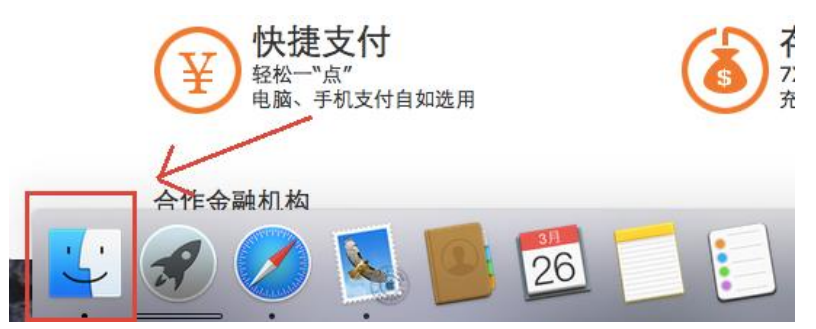

会弹出"我的所有文件"窗口,在这里你可以找到刚才下载的密码控件安装包,名字为: iSecurityBFB.pkg,见下图:

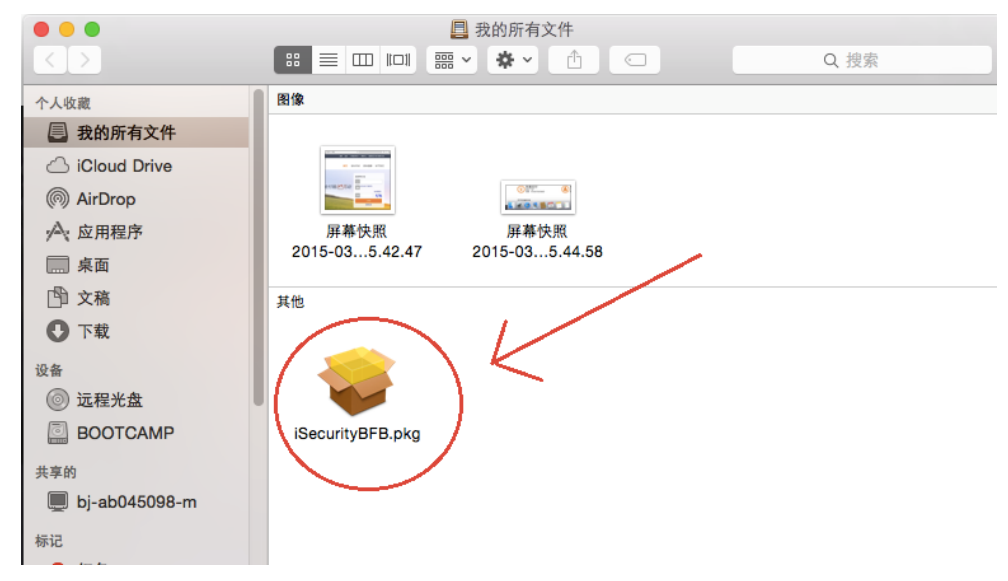

3、右击该安装包,选择打开

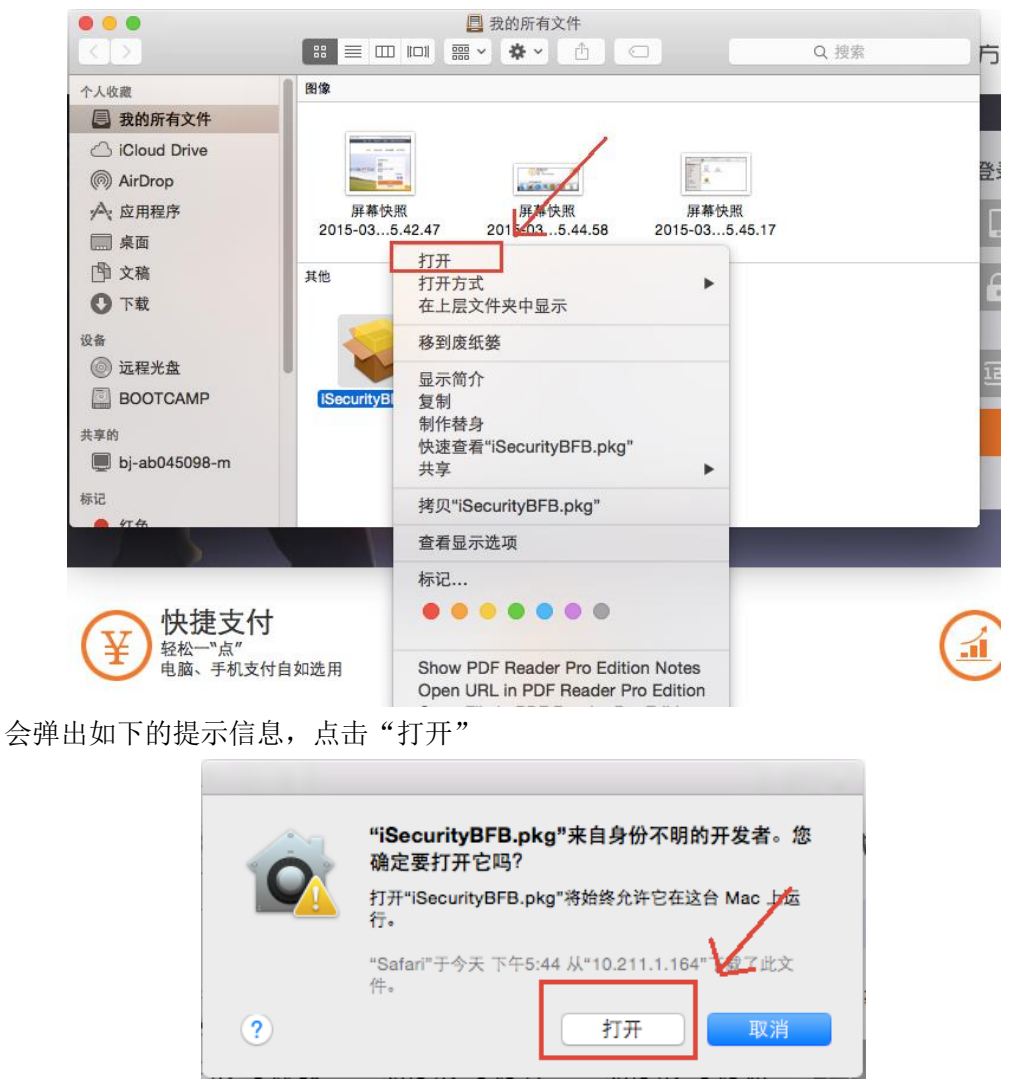

4、按照图中的数字一步一步的点击按钮,就可以完成安装步骤。

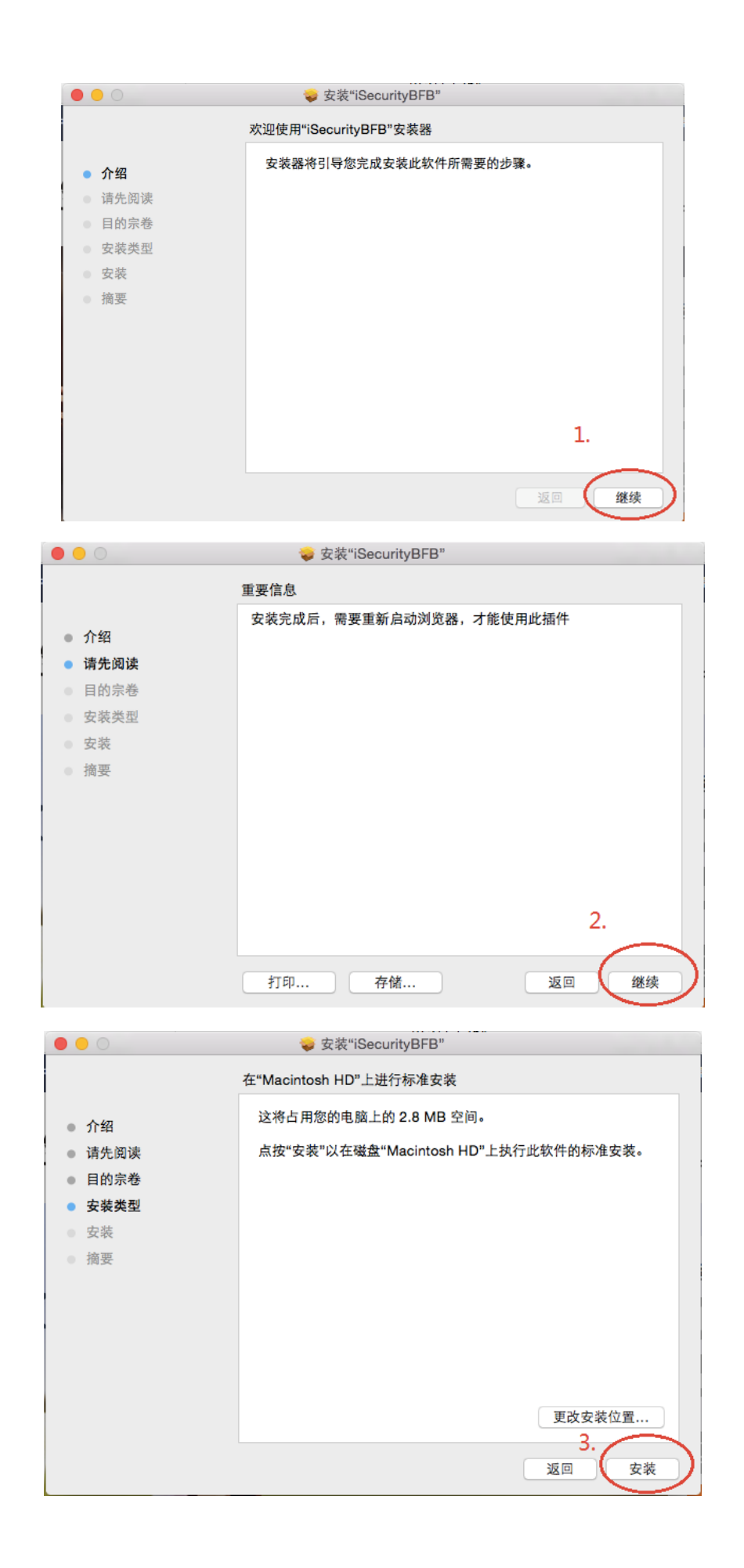

## 输入登陆密码,点击"安装软件"

| 0                                                                                        |                                                                               |
|------------------------------------------------------------------------------------------|-------------------------------------------------------------------------------|
|                                                                                          | 在"Macintosh HD"上进行标准安装                                                        |
| <ul> <li>介绍</li> <li>请先阅读</li> <li>目的宗卷</li> <li>安装类型</li> <li>安装</li> <li>摘要</li> </ul> | 这<br>点<br>"安裝器"正在尝试安装新软件。 鍵入您的密码以允许执<br>行此操作。<br>用户名: 马冬梅<br>名. 5.<br>取消 安装软件 |
|                                                                                          | 更改安裝位置<br>返回 安装                                                               |

#### 出现如下界面就说明您已成功完成密码控件的安装:

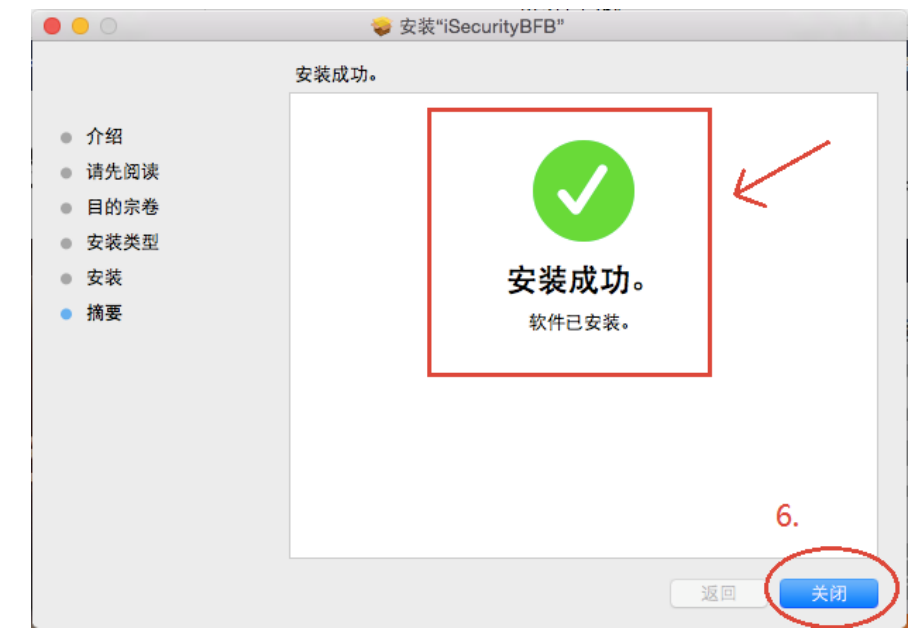

5、打开邦付宝页面,密码输入框出来了就说明己可以正常使用,见下图: 如果仍然没有出现,请参见"②Safari 浏览器设置"

| 10.211.1.164                                                                                                    | ¢                          | 000          |
|----------------------------------------------------------------------------------------------------|----------------------------|--------------|
| \$\$\$\$\$\$\$\$\$\$\$\$\$\$\$\$\$\$\$\$\$\$\$\$\$\$\$\$\$\$\$\$\$\$\$\$                                                                                                    | 机客户端 マ   整助中心   客服电话:400-6 | 5688-020     |
| 首页 3                                                                                                    | 短行方式 合作商家 关于               | 于我们          |
| 专家                                                                                                    | 登录邦付宝                      | $\checkmark$ |
| <sup>存取灵活、</sup> 支付随しの而动                                                                                                    | â                          |              |
| And in case of the local division of the local division of the loc | 120 t z                    | gi           |
|                                                                                                    | 2月18日<br>免费注册              |              |

6、找到一个名为"iSecurityBFB.bundle"的文件右击(该文件具体路径见"二、Mac系统下 删除密码控件步骤"),选择"显示简介":

|                 | Q. 搜索             |                                                                                                    |
|-----------------|-------------------|----------------------------------------------------------------------------------------------------|
|                 | Internet Plug-    | Ins +                                                                                                    |
| flashplayer.xpt | (iSecurityBi<br>e | 打开<br>打开方式<br>显示包内容<br>移到废纸篓<br>显示简介<br>压缩"ISecurityBFB.bundle"<br>将"ISecurityBFB.bundle"刻录至光盘<br>复制<br>制作替身<br>快速查看"iSecurityBFB.bundle"<br>共享<br>拷贝"iSecurityBFB.bundle" |

可以看到该密码控件的具体版本号,见下图:

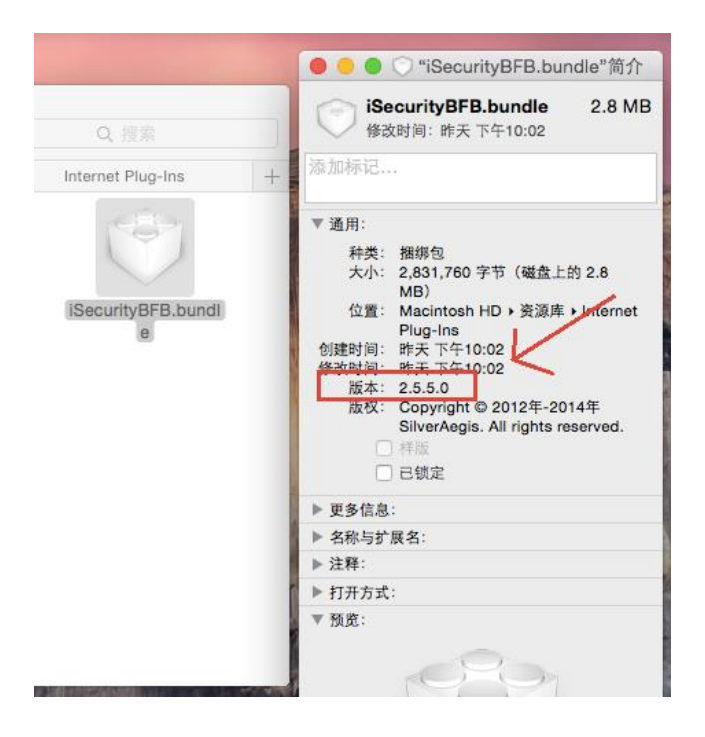

# 二、Mac 系统下删除密码控件步骤

1、首先关闭 safari 浏览器,点击左上角的"前往"->"电脑",如下图:

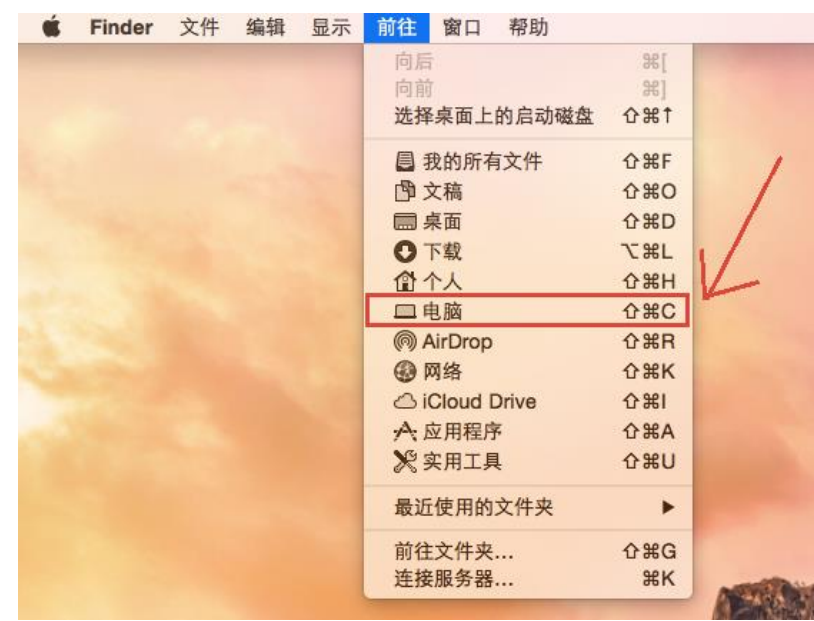

出现如下界面:

| •••              |    | 马冬梅的MacBook Air |            |                                                                                                    |
|------------------|----|-----------------|------------|----------------------------------------------------------------------------------------------------|
|                  |    |                 |            | Q. 搜索                                                                                                    |
| 个人收藏             |    |                 |            |                                                                                                    |
| 我的所有文件           |    | $\bigcirc$      | $\bigcirc$ |                                                                                                    |
| iCloud Drive     |    |                 |            | Construction of the local division of the local division of the lo |
| AirDrop          | 网络 | 远程光盘            | BOOTCAMP   | Macintosh HD                                                                                                    |
| ☆ 应用程序           |    |                 |            |                                                                                                    |
| 扁桌面              |    |                 |            |                                                                                                    |
| 🖺 文稿             |    |                 |            |                                                                                                    |
| ● 下载             |    |                 |            |                                                                                                    |
| 设备               |    |                 |            |                                                                                                    |
| ◎ 远程光盘           |    |                 |            |                                                                                                    |
| BOOTCAMP         |    |                 |            |                                                                                                    |
| 共享的              |    |                 |            |                                                                                                    |
| 💭 bj-ab045098-m  |    |                 |            |                                                                                                    |
| 📃 bj-ab045190-2m |    |                 |            |                                                                                                    |
| bi-ab045992-m    |    |                 |            |                                                                                                    |

2、右击"Macintosh HD",点击"在新标签页中打开",如下图:

| •••                                                                              |    | 国马冬梅的MacBook Ai    | r        |          | A THE REAL                                                         |
|----------------------------------------------------------------------------------|----|--------------------|----------|----------|--------------------------------------------------------------------|
|                                                                                  |    | <b>₩ ~ ★ ~</b> (1) |          | Q 搜索     |                                                                    |
| <ul> <li>个人收藏</li> <li>● 我的所有文件</li> <li>△ iCloud Drive</li> </ul>               |    | 0                  |          |          | 在新标签页中打开                                                           |
| <ul> <li>(例) AirDrop</li> <li>(∧: 应用程序)</li> <li>(○) 桌面</li> </ul>               | 网络 | 远程光盘               | BOOTCAMP | Macintos | 显示简介<br>将"Macintosh HD"刻录至光盘…<br>快速查看 <mark>"Macintos</mark> h HD" |
|                                                                                  |    |                    |          |          | 拷贝"Macintosh HD"                                                   |
| 设备<br>③ 远程光盘                                                                     | J  |                    |          |          | File                                                               |
| BOOTCAMP<br>共享的                                                                  |    |                    |          | E        | 服务                                                                 |
| <ul> <li>bj-ab045098-m</li> <li>bj-ab045190-2m</li> <li>bj-ab045992-m</li> </ul> |    |                    |          |          | N. C. Fr                                                           |

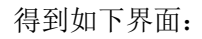

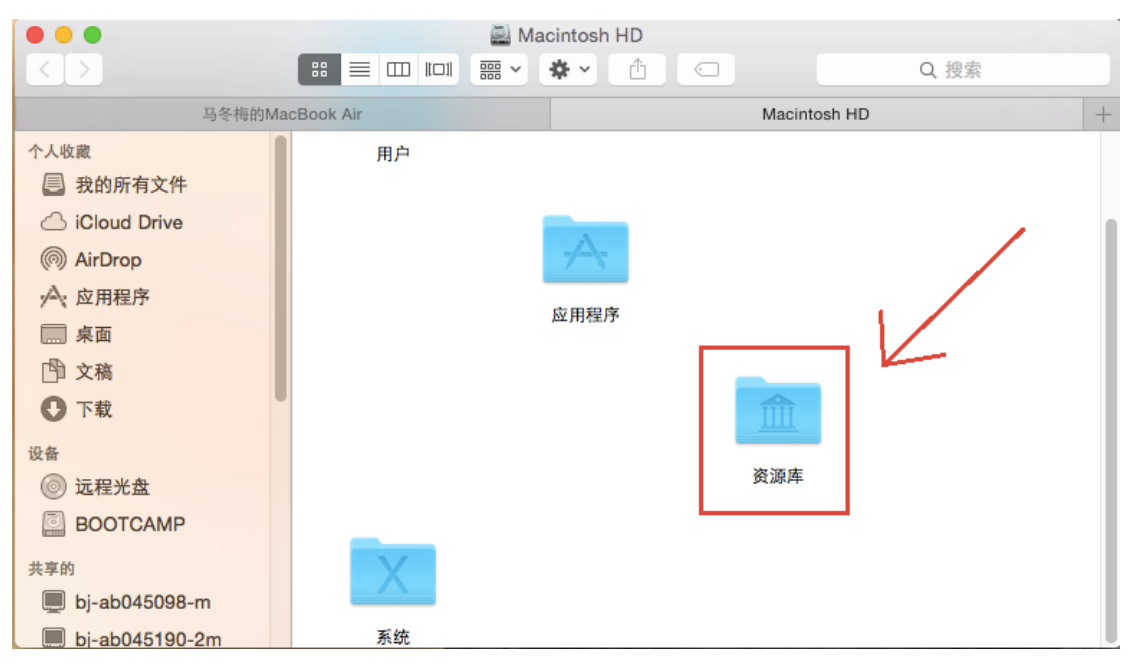

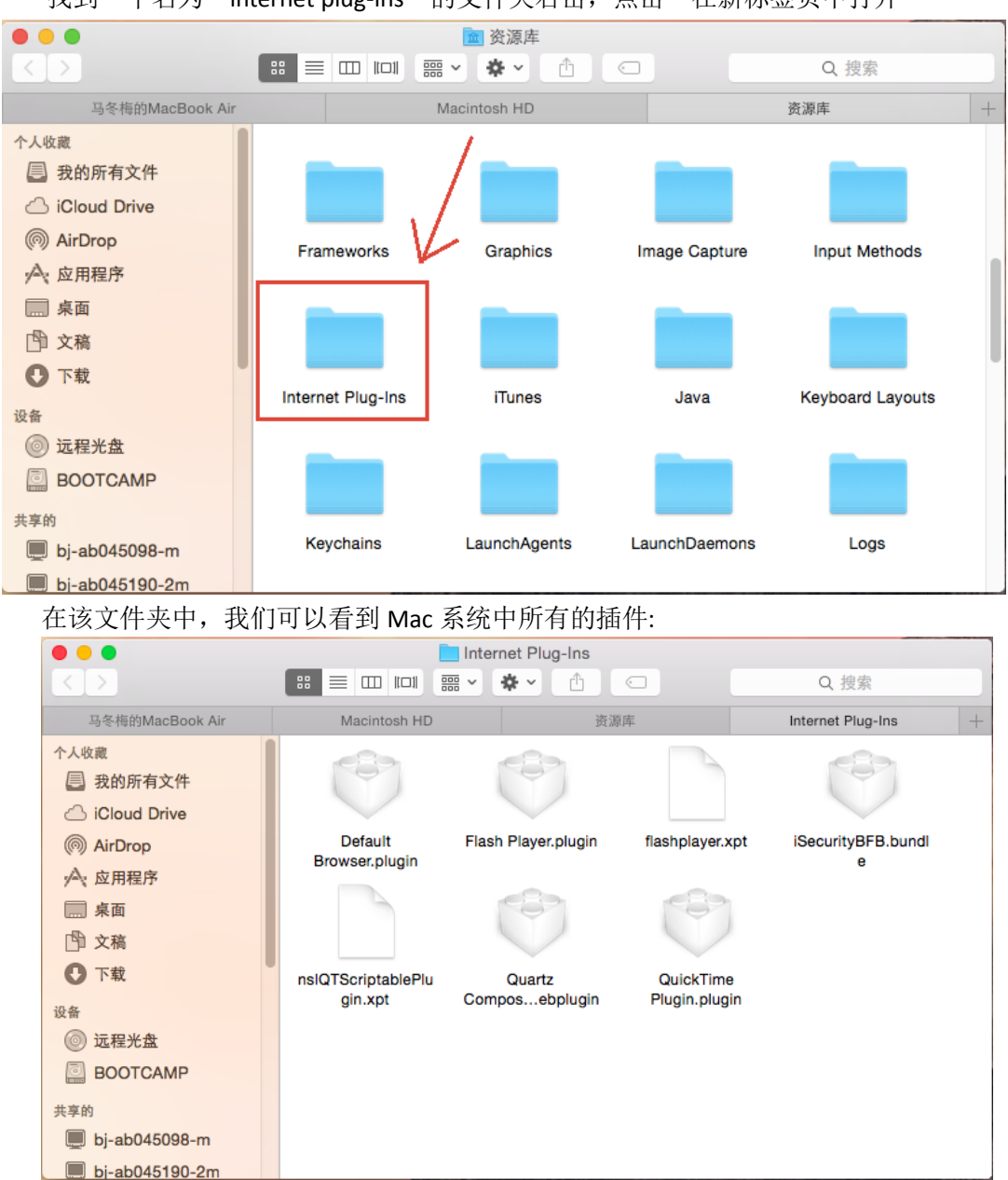

3、找到一个名为"资源库"的文件夹右击,点击"在新标签页中打开",进入下图界面 找到一个名为"internet plug-ins"的文件夹右击,点击"在新标签页中打开"

4、找到一个名为"iSecurityBFB.bundle"的文件右击,选择"移动到废纸篓",至此邦付宝 密码控件就卸载完成,再重新打开 safari 浏览器就可以了。

|                                                                                                    | Internet Plug-Ins         |                                        |                 | 0 抽曲              |                                                                                                    | 11380                                                    |
|----------------------------------------------------------------------------------------------------|---------------------------|----------------------------------------|-----------------|-------------------|----------------------------------------------------------------------------------------------------|----------------------------------------------------------|
| 马冬梅的MacBook Air                                                                                                    | Macintosh HD              | ···· · · · · · · · · · · · · · · · · · | цф              | Internet Plug-    | Ins +                                                                                                    | A                                                        |
| <ul> <li>个人收藏</li> <li>● 我的所有文件</li> <li>△ iCloud Drive</li> <li>(※) AirDrop</li> <li>(※) 应用程序</li> <li>(※) 乘面</li> <li>(※) 文稿</li> <li>(※) 下载</li> <li>(※) 正程光盘</li> <li>(※) BOOTCAMP</li> <li>共享的</li> <li>(※) bj-ab045098-m</li> <li>(※) bj-ab045190-2m</li> </ul> | Default<br>Browser.plugin | Flash Player,plugin                    | flashplayer.xpt | (ISecurityB)<br>e | 打开<br>打开方式<br>显示包内容<br>移到废纸篓<br>显示简介<br>压缩"ISecurity<br>复制<br>制作替身<br>快速查看"ISe<br>共享<br>拷贝"ISecurit<br>整理所选内容 | tyBFB.bundle"<br>SFB.bundle"刻录至光盘…<br>ecurityBFB.bundle" |

# 三、Win8 系统下安装密码控件步骤

1、打开 IE 浏览器,首次登陆邦付宝网站地址: <u>http://www.8f8.com/</u>,页面会出现如下图所示提示:

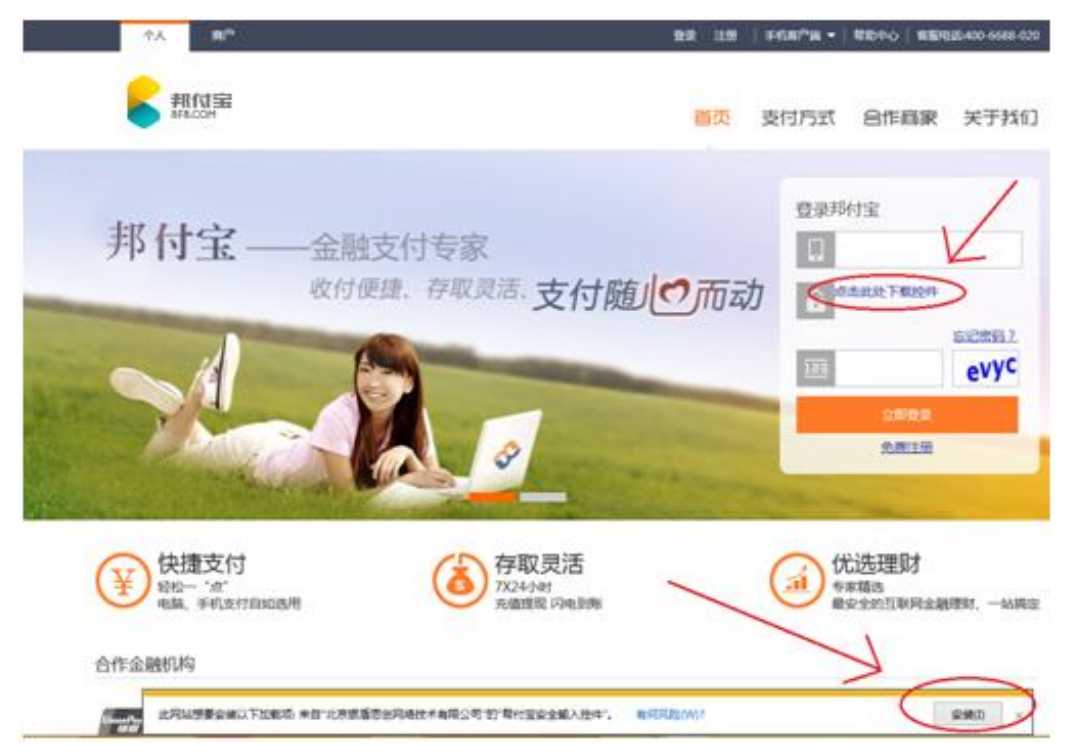

可以点击"点击此处下载控件"或者页面下方的"安装"按钮,页面下方会有如下提示:

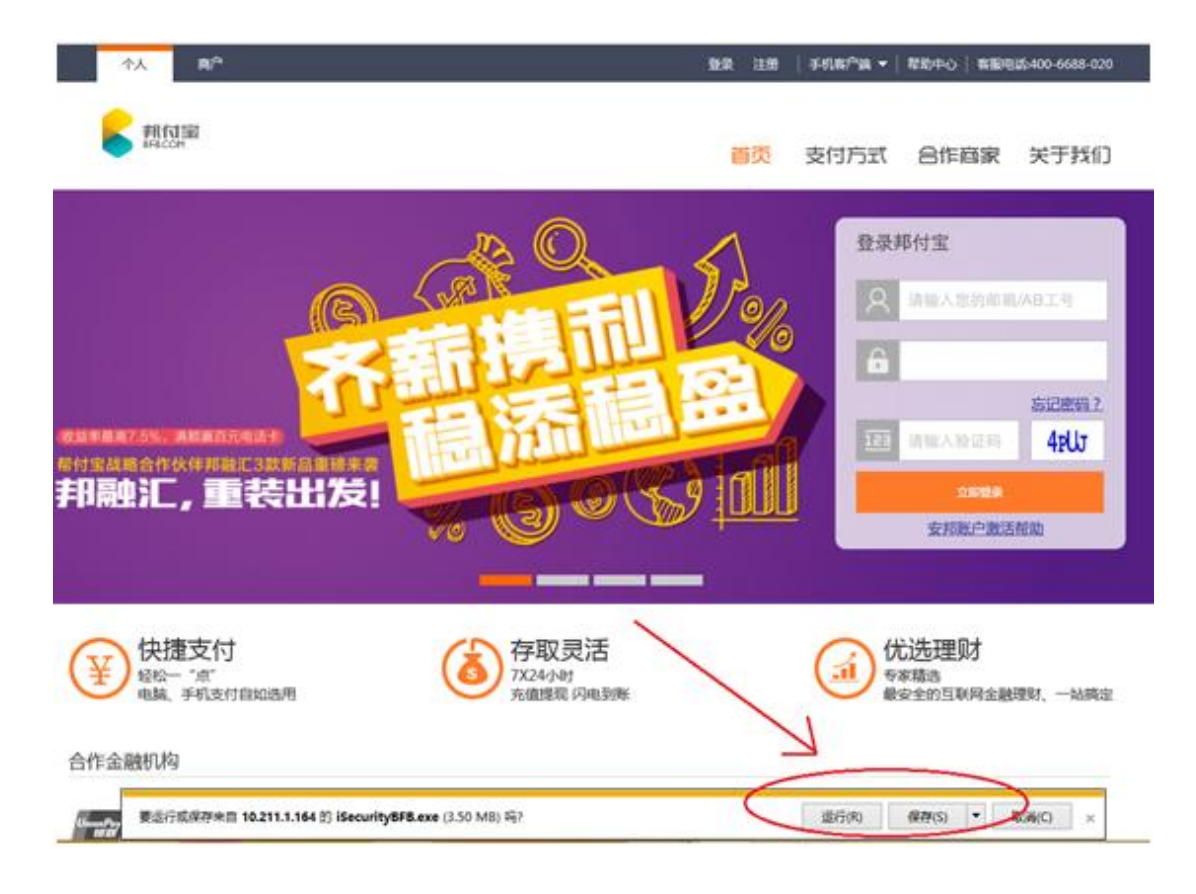

你可以点击"运行"进行在线安装,也可以点击"保存"下载到本地,再手动进行安装。 安装前会弹出如下提示:

| 9                       | 用户帐户控制                                                        |
|-------------------------|---------------------------------------------------------------|
| 🕐 你要                    | 要允许以下程序对此计算机进行更改吗?                                            |
|                         | 程序名称: 邦付宝安全输入控件<br>已验证的发布者:北京银盾思创网络技术有限公司<br>文件源: 此计算机上的硬盘驱动器 |
| <ul> <li>显示详</li> </ul> | 细信息(D) 是(Y) 否(N)                                              |

点击"是"即可。

2、此后,会弹出邦付宝密码控件安装界面(此时,为了能顺利安装,务必关闭所有浏览器):

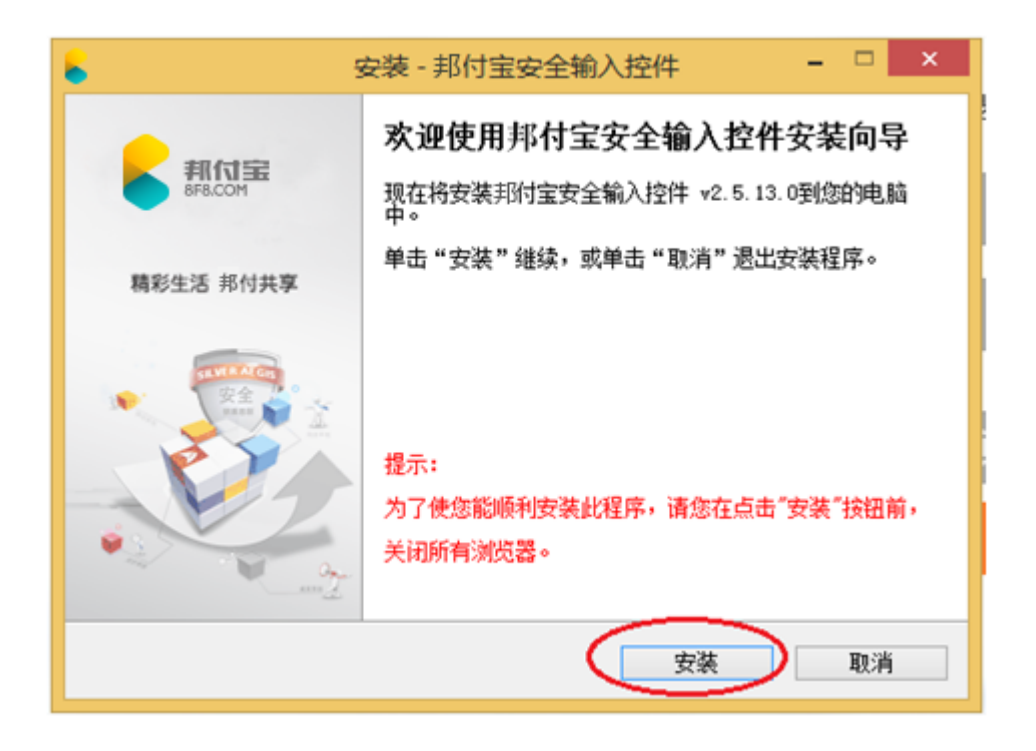

点击"安装"按钮

| 安装 - 邦付宝安全输入控件                                                           | - 0   | ×   |
|--------------------------------------------------------------------------|-------|-----|
| <b>正在安装</b><br>安装程序正在安装邦付宝安全输入控件到您的电脑中,请等待。                              |       | 新付宝 |
| 正在解压缩文件<br>C:\Program Files (x86)\BFB Security Suite\npisecurity—bfb_x64 | . 411 |     |
|                                                                          |       |     |
|                                                                          |       |     |
|                                                                          |       |     |
|                                                                          |       |     |
| [                                                                        | Ę     | 则消  |

安装进行中......

等弹出下图所示界面,说明安装已顺利完成,点击"完成"按钮即可。

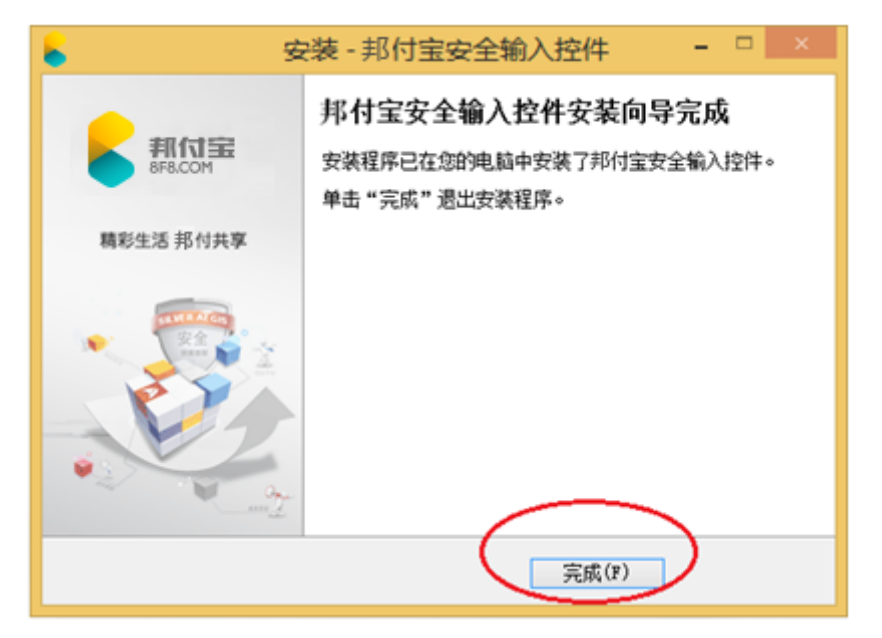

3、打开邦付宝网站,密码输入框出现就说明安装已生效,如下图:

|                   | 臺第 注册 手利高行高 ▼ 幣約中心 電影明25400-6683-020 |
|-------------------|--------------------------------------|
| FILLUER<br>Headon | 首页 支付方式 合作自家 关于我们                    |
| 亦" 🏥 " 的那什会       | 登录邦村宝                                |
| 财、支付随心而动          |                                      |
| 妾华安基金,让收益快速成长     |                                      |
| _                 | BEIR C                               |

### 4、打开"控制面板"->"卸载程序",可以看到该控件的版本号,见下图:

| 气 Windows 犯刘程序包 - Intel (e1qexpress) Net (12/04/2    | Intel                    | 2015/3/10 |
|------------------------------------------------------|--------------------------|-----------|
| 笔 Windows 驱动程序包 - Intel (e1rexpress) Net (01/07/20   | Intel                    | 2015/3/10 |
| 弯 Windows 驱动程序包 - Intel (e1yexpress) Net (04/07/20   | Intel                    | 2015/3/10 |
| 電 Windows 驱动程序包 - Intel System (07/20/2007 1.2.76.0) | Intel                    | 2015/3/10 |
| 弯 Windows 驱动程序包 - Marvell (yukonx64) Net (12/06/     | Marvell                  | 2015/3/10 |
| ₩inRAR 5.21 (32 位元)                                  | win.rar GmbH             | 2015/3/10 |
| Xmanager Enterprise 4                                | NetSarang Computer, Inc. | 2015/3/10 |
| ■ 邦村宝安全输入控件 v2.5.13.0 K                              | SA                       | 2015/3/30 |
| //> // // // // // // // // // // // //              | 福建福昕软件开发股份有限公司           | 2015/3/23 |
|                                                      |                          |           |

# 四、Win8系统下卸载密码控件步骤

注:删除密码控件前,须关闭所有浏览器,不然卸载不干净。

1、打开"控制面板"->"卸载程序",找到"邦付宝安全输入控件 Vx.x.xx.x"并选中,见下 图:

| 名称                                                    | 发布者                         | 安装时间      | 大小 |  |
|-------------------------------------------------------|-----------------------------|-----------|----|--|
| 考 Windows 驱动程序包 - Apple Inc. Apple ODD (05/17/20      | Apple Inc.                  | 2015/3/10 |    |  |
| 弯 Windows 驱动程序包 - Apple Inc. Apple SD Card Reade      | Apple Inc.                  | 2015/3/10 |    |  |
| 考 Windows 驱动程序包 - Apple Inc. Apple System Device (    | Apple Inc.                  | 2015/3/10 |    |  |
| ≪Windows 驱动程序包 - Apple Inc. Apple Wireless Mous       | Apple Inc.                  | 2015/3/10 |    |  |
| ≈ Windows 驱动程序包 - Apple Inc. Apple Wireless Track     | Apple Inc.                  | 2015/3/10 |    |  |
| ≈ Windows 驱动程序包 - Atheros Communications Inc. (at     | Atheros Communications Inc. | 2015/3/10 |    |  |
| 考 Windows 驱动程序包 - Broadcom (b57nd60a) Net (09/        | Broadcom                    | 2015/3/10 |    |  |
| 考 Windows 驱动程序包 - Broadcom (B57ports) Net (06/1       | Broadcom                    | 2015/3/10 |    |  |
| ≪Windows 驱动程序包 - Broadcom (BCM43XX) Net (11/          | Broadcom                    | 2015/3/10 |    |  |
| ≪Windows 驱动程序包 - Broadcom (BCM43XX) Net (12/          | Broadcom                    | 2015/3/10 |    |  |
| ≈ Windows 驱动程序包 - Broadcom (BCM43XX) Net (12/         | Broadcom                    | 2015/3/10 |    |  |
| 考 Windows 驱动程序包 - Broadcom Corporation (bScsiSD       | Broadcom Corporation        | 2015/3/10 |    |  |
| 考 Windows 驱动程序包 - Cirrus Logic, Inc. (CirrusFilter) M | Cirrus Logic, Inc.          | 2015/3/10 |    |  |
| ≈ Windows 驱动程序包 - Cirrus Logic, Inc. (CirrusLFD) ME   | Cirrus Logic, Inc.          | 2015/3/10 |    |  |
| ≈ Windows 驱动程序包 - Intel (e1express) Net (03/26/20     | Intel                       | 2015/3/10 |    |  |
| ≪Windows 驱动程序包 - Intel (e1kexpress) Net (04/12/2      | Intel                       | 2015/3/10 |    |  |
| ≪Windows 驱动程序包 - Intel (e1qexpress) Net (12/04/2      | Intel                       | 2015/3/10 |    |  |
| ≈ Windows 驱动程序包 - Intel (e1rexpress) Net (01/07/20    | Intel                       | 2015/3/10 |    |  |
| ≪Windows 驱动程序包 - Intel (e1yexpress) Net (04/07/20     | Intel                       | 2015/3/10 |    |  |
| ≪ Windows 驱动程序包 - Intel System (07/20/2007 1.2.76.0)  | Intel                       | 2015/3/10 |    |  |
| ≪Windows 驱动程序包 - Marvell (yukonx64) Net (12/06/       | Marvell                     | 2015/3/10 |    |  |
| ■WinRAR 5.21 (32 位元)                                  | win.rar GmbH                | 2015/3/10 |    |  |
| Xmanager Enterprise 4                                 | NetSarang Computer, Inc.    | 2015/3/10 |    |  |
| ■ 邦付宝安全输入控件 v2.5.13.0                                 | SA                          | 2015/3/30 |    |  |
| ○ 福新園漆器                                               | 福建福昕软件开发股份有限公司              | 2015/3/23 |    |  |

2、点击左上角的"卸载"按钮,弹出如下卸载提示:

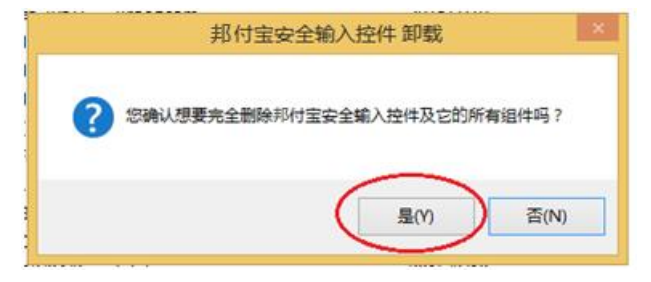

点击"是"即可。

3、此后,弹出如下界面,说明密码控件已删除完成。

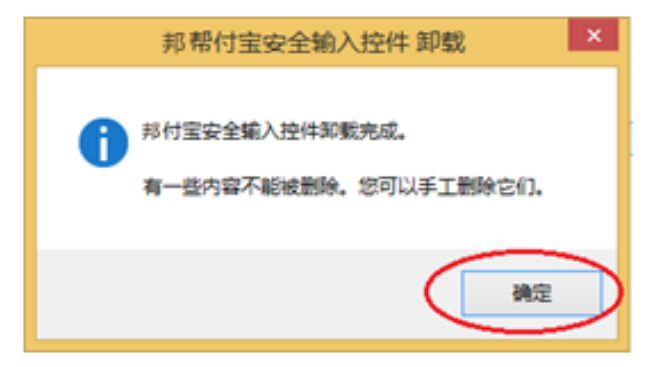